## <u>วิธีการตั้งค่าใช้งานอีเมล์ด้วยโปรแกรม Window Live mail 2011 & 2012</u>

1. เข้าโปรแกรม Windows Live Mail 2011 , Windows Live Mail 2012

กดเข้า File > Options > Email accounts ดังรูป

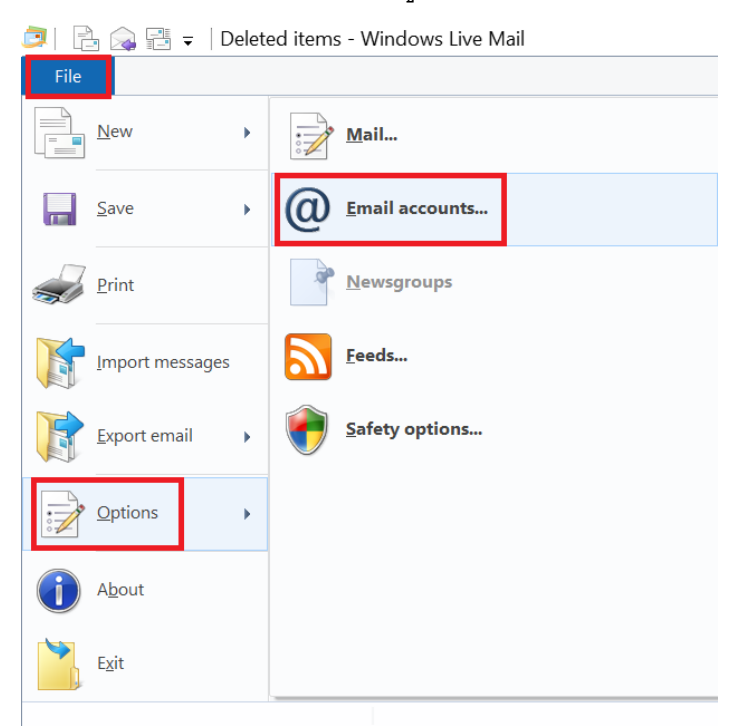

2. กดAdd...

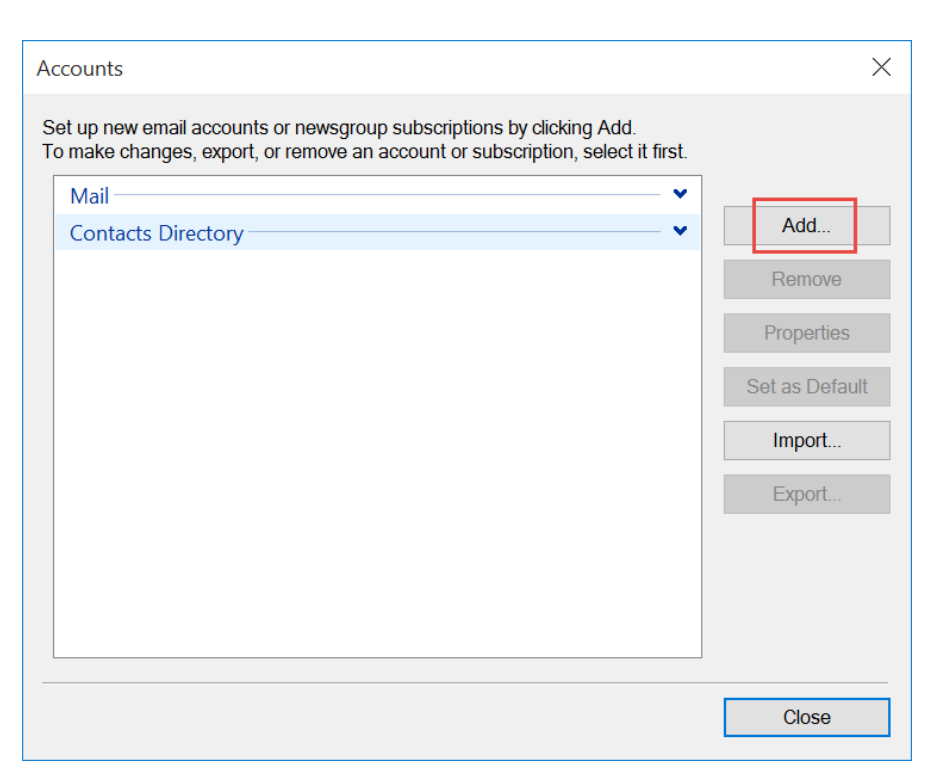

3. เลือก Account Type เป็น Email Account จากนั้นกด Next

|              |                            |                   |   |      | $\times$ |
|--------------|----------------------------|-------------------|---|------|----------|
| $\leftarrow$ | Add an account             |                   |   |      |          |
| Sele         | ct Account Type            |                   |   |      |          |
|              | What type of account would | d you like to add | ? |      |          |
|              | Email Account              |                   |   |      |          |
|              | Newsgroup Account          |                   |   |      |          |
|              | Contacts Directory Ac      | count             |   |      |          |
|              |                            |                   |   |      |          |
|              |                            |                   |   |      |          |
|              |                            |                   |   |      |          |
|              |                            |                   |   |      |          |
|              |                            |                   |   |      |          |
|              |                            |                   |   |      |          |
|              |                            |                   |   | Next | Cancel   |

- 4. กรอก E-mail Account และ Password ที่ใช้งาน
  - 🗸 เลือก Manually configure server settings

| 🤁 Windows Live Mail                                                                                                    |                                                                                                    | × |
|----------------------------------------------------------------------------------------------------|----------------------------------------------------------------------------------------------------|---|
|                                                                                                    |                                                                                                    |   |
| Add your email account<br>If you have a Windows Live ID, sign in now. If not, y<br>Sign in to Windows Live<br>Email address:<br>[rirawan_b1991dap@doublea1991.com]<br>Get a Windows Live email address<br>Password:<br>[ | iou can create one later.<br>Most email accounts work with Windows Live Mail<br>including<br>Hotmail<br>Gmail<br>and many others. |   |
|                                                                                                    | Cancel                                                                                                    |   |

5. กรอก Server address ของ Incoming mail และ Outgoing mail โดยใช้ชื่อแยกตาม Domain Email และ Site ในตารางดังนี้

| Domain E-mail   | Incoming mail          | Outgoing mail        |
|-----------------|------------------------|----------------------|
| doublea1991.com | ttmail.doublea1991.com | smtp.doublea1991.com |
| mibholding.com  | ttmail.mibholding.com  | smtp.mibholding.com  |
| npp.co.th       | ttmail.npp.co.th       | smtp.npp.co.th       |

- O Incoming server
  - 🗸 เลือกใช้งาน Server type เป็น POP
  - ✔ ใช้งาน Port Numbers ของ Incoming mail : เป็น port 995
  - เลือกใช้งาน Requires a secure connection (SSL)
- O Outgoing server
  - ✔ ใช้งานPort Numbers ของ Outgoing mail (SMTP): เป็น port 587
  - เลือกใช้งาน Requires a secure connection (SSL)
  - 🗸 เลือกใช้งาน Requires authentication

| Configure server settings, contact your ISP or network administrator.   Incoming server information   Server type:   POP   Server address:   Port:   dapmail.doublea 1991.com   Server address:   Port:   Gapmail.doublea 1991.com   Server address:   Port:   Server address:   Port:   Server address:   Port:   Server address:   Port:   Server address:   Port:   Server address:   Port:   Server address:   Port:   Server address:   Port:   Server address:   Port:   Server address:   Port:   Server address:   Port:   Server address:   Port:   Server address:   Port:   Server address:   Port:   Server address:   Server address:   Server address:   Server address:   Serve | Windows Live Mail                                                                                                    |                                     |                                                                                                    | ×            |
|----------------------------------------------------------------------------------------------------|----------------------------------------------------------------------------------------------------|-------------------------------------|----------------------------------------------------------------------------------------------------|--------------|
| Incoming server information Outgoing server information   Server type: Server address: Port:   POP ✓ Server address: Port:   dapmail.doublea1991.com 995 ✓ Requires a secure connection (SSL)   Authenticate using: Clear text ✓   Logon user name: ✓ Wirawan b1991dan                                                                                                    | Configure server settin                                                                                                    | <b>GS</b><br>tact your ISP          | or network administrator.                                                                                                    |              |
| Clear text ~<br>Logon user name:                                                                                                    | Incoming server information<br>Server type:<br>POP<br>Server address:<br>dapmail.doublea1991.com<br>Requires a secure connection (SSL) | <ul><li>Port:</li><li>995</li></ul> | Outgoing server information<br>Server address:<br>smtp.doublea1991.com<br>✓ Requires a secure connection (SSL)<br>✓ Requires authentication | Port:<br>587 |
| wirawan b1991dan                                                                                                    | Clear text                                                                                                    | ~                                   |                                                                                                    |              |
| manan_prostadp                                                                                                    | wirawan_b1991dap                                                                                                    |                                     |                                                                                                    |              |

- o กด Next
- O จากนั้นกด Finish

🧾 Windows Live Mail

## Your email account was added

wirawan\_b1991dap@doublea1991.com was added

Add another email account

Finish

 $\times$